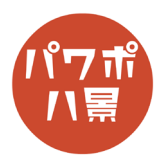

## 動画書き出し

| 1      |                                                                                                    | 動画にしたいスライドを作り、保存しておきます。                                                                                                    |
|--------|----------------------------------------------------------------------------------------------------|----------------------------------------------------------------------------------------------------|
| 2      | PC<br>アイル42(N): 新恵.pptx<br>アイル42(N): 新恵.pptx<br>アイル42(N): 新恵.pptx<br>PowerPoint プレゼプテンヨン(*,pptx)<br>PowerPoint プレゼプテンヨン(*,pptx)<br>PowerPoint プンゼプテンヨン(*,pptx)<br>PowerPoint デンゴンート(*,potx)<br>PowerPoint デンゴンート(*,potx)<br>PowerPoint デンゴンート(*,potx)<br>PowerPoint デンゴンート(*,potx)<br>PowerPoint デンゴンート(*,potx)<br>PowerPoint デンゴンート(*,potx)<br>PowerPoint デンゴンート(*,potx)<br>PowerPoint デンゴンート(*,potx)<br>PowerPoint デンゴンート(*,potx)<br>PowerPoint デンゴンート(*,potx)<br>PowerPoint デンゴンート(*,potx)<br>PowerPoint デンゴンート(*,potx)<br>PowerPoint デンゴンート(*,potx)<br>PowerPoint デンゴンート(*,potx)<br>PowerPoint デンゴン(*, forty)<br>PowerPoint デンゴン(*, forty)<br>PowerPoint デン(*, forty)<br>PowerPoint デンゴン(*, forty)<br>PowerPoint デンゴン(*, forty)<br>PowerPoint デンゴン(*, forty)<br>PowerPoint デン(*, forty)<br>PowerPoint デ | 「F12」キーで「コピーを保存」にします。<br>「ファイルの種類」は普通なら<br>「PowerPoint プレゼンテーション (*.pptx)」ですが、<br>これを<br>「MPEG-4 ビデオ (*.mp4)」にして「保存」。                                                           |
| 3      | ビデオ 動画.mp4 を作成中 ■■■■■■■■■■■■■■■■■■■■■■■■■■■■■■■■■■■■                                                                                                    | 画面の下の方に「ビデオ 〇〇 .mp4 を作成中」と<br>いうバーが出ます。バーがいっぱいになったら、<br>動画書き出しの完了です。                                                                                                    |
| 補<br>足 |                                                                                                    | スライドは「画面切り替え」の「自動的に切り替え」<br>にチェックを入れて、秒数を設定しておきます。<br>「自動的に切り替え」にチェックが入ってない状態<br>で書き出すと、デフォルトではスライド1枚5秒<br>で進んでいきます。<br>「スライドショー」→「リハーサル」でスライドを<br>切り替えるタイミングを保存して使ってもいいで<br>す。 |
|        | ビー/貼り付け     ジェント     ジェント     ジ                                                                                  | アニメーションは開始を「クリック時」にすると、<br>動画に書き出したときは2秒程度の間があってア<br>ニメーションが始まります。<br>「直前の動作と同時」や「直前の動作の後」を使い<br>ましょう。<br>なお、「リハーサル」でタイミングを保存してある<br>場合は、「クリック時」でもそのタイミングで動画<br>に書き出されます。       |

## このマニュアルは PowerPoint Office 365 バージョン 1910 で書かれています

| <ul> <li>C = 0<br/><ul> <li>C = 0</li></ul></li></ul> | ®                                                                          | エクスポート                                                                                                    | プレビンテーション1 - PowerFeitt                                                                                                    | デフォルトでは、                                      |
|-------------------------------------------------------|----------------------------------------------------------------------------|----------------------------------------------------------------------------------------------------|----------------------------------------------------------------------------------------------------|-----------------------------------------------|
|                                                       | © 1-0,<br>○ 1-0,<br>○ 10,<br>10,<br>10,<br>10,<br>10,<br>10,<br>10,<br>10, | Adola 107 Enst     Portons Insuchands     Truthered     Truthered | ビデノの作品         アンパートのもち、アンクのを読みや Nex - 400/2-1, N ギア・ようたは自然できなどのようました。           1回想のはたくがくだ パードルの、ぐろ スパート・イーイントーー 信息があるスパロゴ         アンパート・スパート・イントーーー イントーー 信息があるスパロゴ           10 スパート こののの スパート・シンムの アンパート         アンパート・フトリート           20 スパート こののの スパート         アンパート           20 スパート こののの スパート         アンパート           20 スパート こののの スパート         アンパート           20 スパート こののの スパート         アンパート           20 スパート         アンパート           20 スパート         アンパート <th>「ファイル」→「コ<br/>で、いくつかのサ<br/>また、各スライド<br/>以外にすることも</th> | 「ファイル」→「コ<br>で、いくつかのサ<br>また、各スライド<br>以外にすることも |

デフォルトでは、「1920 × 1080」のサイズですが、 「ファイル」→「エクスポート」→「ビデオの作成」 で、いくつかのサイズから選ぶことができます。 また、各スライドのデフォルトの所要時間を5秒 以外にすることもできます。